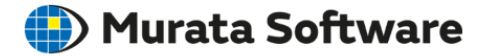

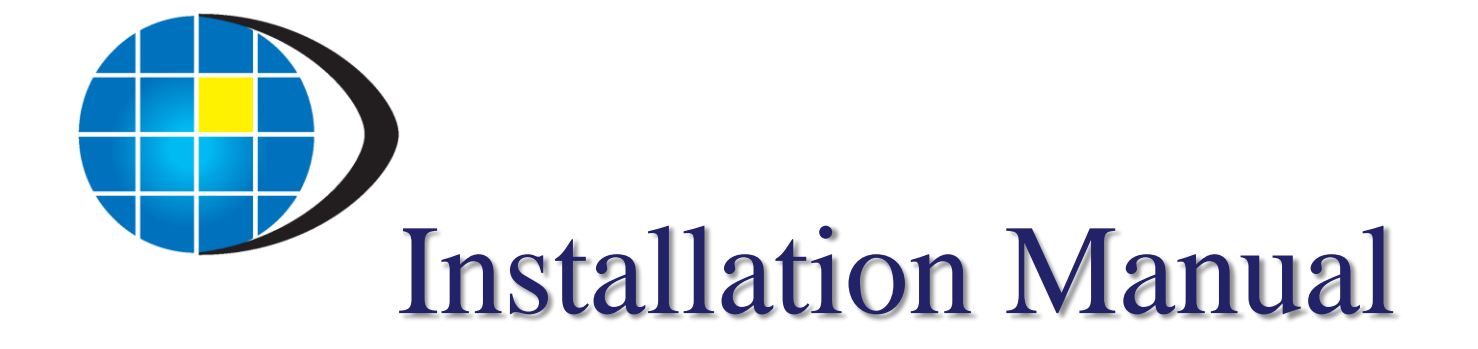

# Femtet<sup>®</sup> CAD Translator

Murata Software Co., Ltd.

All Rights Reserved, Copyright © Murata Software Co., Ltd.

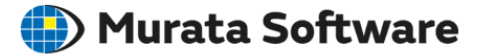

### 2. CAD Translator Installation

### 3. About Trademarks

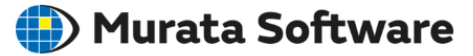

You must have an administrator rights.

Activate Femtet installer.

There are two versions of installer

- For 32-bit computer Femtet\_install\_32bit\_n.n.n.nnnn.exe
- For 64-bit computer Femtet\_install\_64bit\_n.n.n.nnn.exe

\*n is version number

2.Click Next if you accept the agreement.

#### 1.Click Next.

| 🔁 Setup - Femtet Ver2018 64bit English |                                                                                    | 🔁 Setup - Femtet Ver2018 64bit English                                                                                                    |   |
|----------------------------------------|------------------------------------------------------------------------------------|----------------------------------------------------------------------------------------------------|---|
|                                        | Welcome to the Femtet Ver2018<br>64bit English Setup Wizard                        | License Agreement<br>Please read the following important information before continuing.                                                                                                    | Z |
|                                        | This will install Femtet Ver2018 64bit English 2018.0.2.68058<br>on your computer. | Please read the following License Agreement. You must accept the terms of this<br>agreement before continuing with the installation.                                                                                                    |   |
|                                        | It is recommended that you close all other applications before<br>continuing.      | Femtet® Evaluation License Agreement                                                                                                    |   |
|                                        | Click Next to continue, or Cancel to exit Setup.                                   | This Femtet® Evaluation License Agreement is made and entered into by and<br>between a company or organization who use the Software (defined in the<br>following) for evaluation purpose (the "User")and Murata Software Co., Ltd,<br>("Murata Software").                            |   |
| 12h                                    |                                                                                    | BY CLICKING "I AGREE" AND INSTALING THE SOFTWARE BASED ON PROCEDURE<br>AS REQUIRED HEREIN, YOU ARE DEEMED AS A BINDING USER TO THESE TERMS<br>HEREIN, AND ARE REPRESENTING THAT YOU HAVE THE AUTHORITY TO DO SO.<br>MURATA SOFTWARE WILL GIVE THE USER THE LISENCE FOR THE USE OF THE |   |
|                                        |                                                                                    | <ul> <li>I accept the agreement</li> <li>I do not accept the agreement</li> </ul>                                                                                                    |   |
|                                        | Next > Cancel                                                                      | < Back Next > Cancel                                                                                                    |   |

# 3.Specify a folder for installation, and click Next.

## 4. Specify a place for program's shortcut, and click Next.

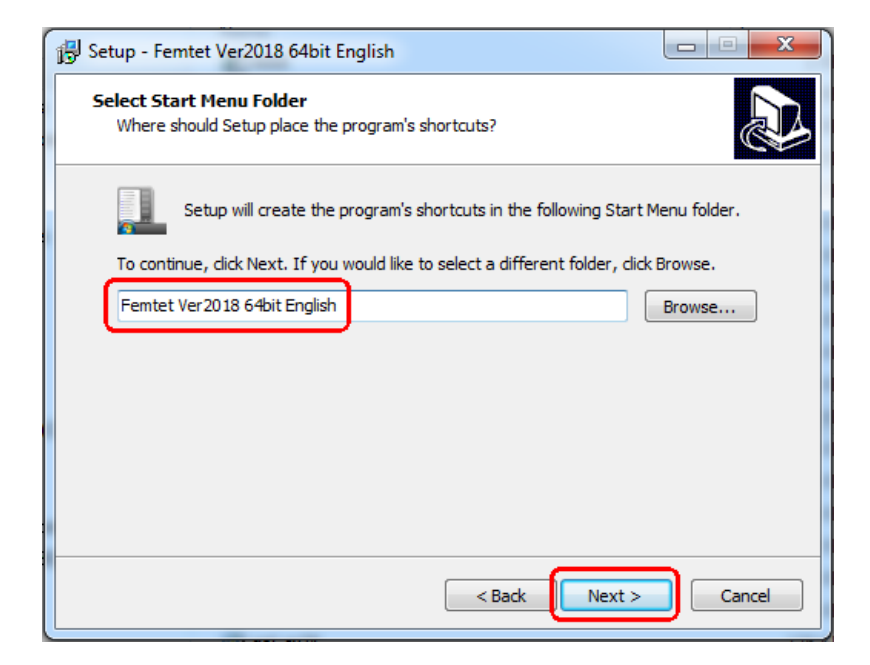

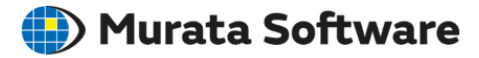

#### 5.Confirm the destination location and Start Menu Folder, then click Install.

| 🔂 Setup - Femtet Ver2018 64bit English                                                                                       |          |
|----------------------------------------------------------------------------------------------------|----------|
| Ready to Install<br>Setup is now ready to begin installing Femtet Ver2018 64bit English on your<br>computer.                 |          |
| Click Install to continue with the installation, or click Back if you want to review<br>change any settings.                 | or       |
| Destination location:<br>C:\Program Files\Femtet_Ver2018_64bit_English<br>Start Menu folder:<br>Femtet Ver2018 64bit English | *        |
| ٨                                                                                                    | <u>v</u> |
| < Back Install                                                                                                    | Cancel   |

#### 6.If the following message appears, click Yes.

| Setup |                                                                                                    |
|-------|----------------------------------------------------------------------------------------------------|
| ?     | .NET4.0, required for installation of Femtet, is going to be installed.<br>Do you want to continue? |
|       | Yes No                                                                                              |

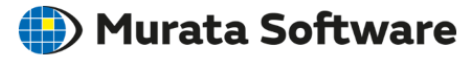

#### 7.Click Finish.

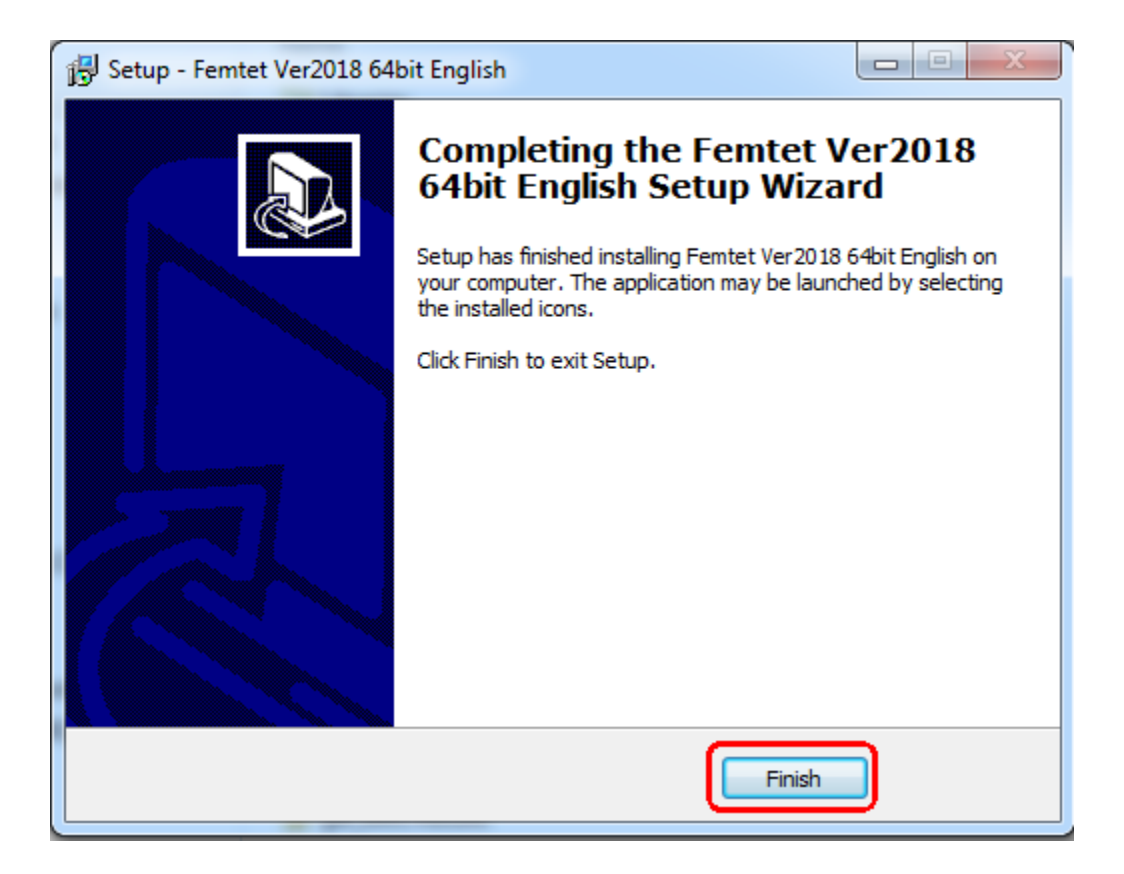

### 2. CAD Translator Installation

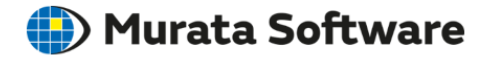

You must have an administrator rights.

Activate Femtet installer.

There are two versions of installer

- For 32-bit computer Femtet\_XXX\_option\_32bit.exe
- For 64-bit computer Femtet\_XXX\_option\_64bit.exe

\*XXX is CAD translator name

### 2. CAD Translator Installation

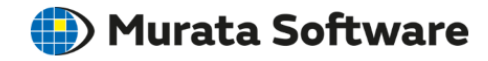

#### 1.Start Setup Wizard by clicking Next.

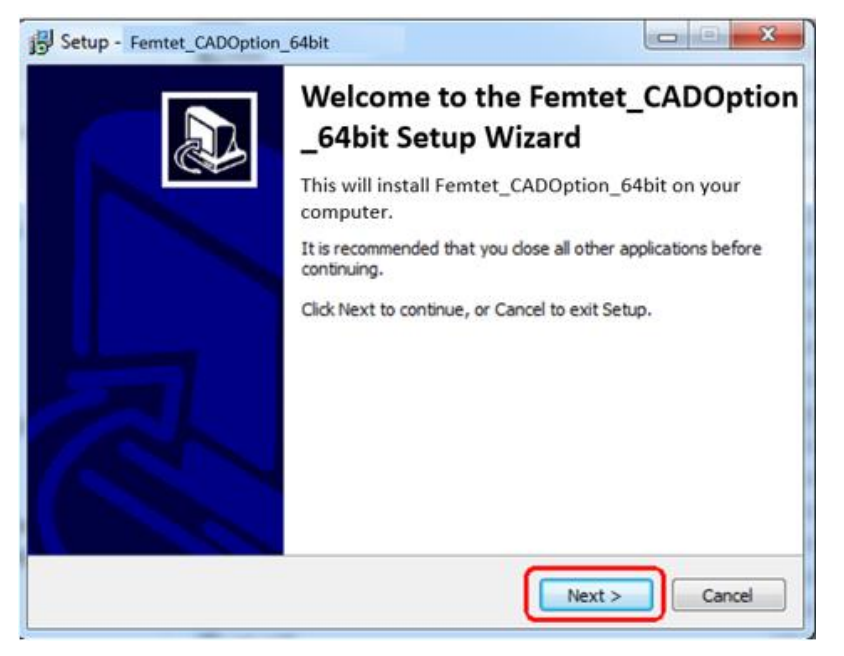

2.Click Next if you agree to accept the important information which will appear right after starting Setup Wizard.3.Click Install.4.Click Finish.

#### 3. About Trademarks

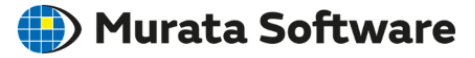

Femtet® is a registered trademark of Murata Mfg. Co., Ltd.

Windows is a registered trademark of Microsoft Corp. Microsoft®.NET Framework is a registered trademark of Microsoft Corp.